ペイジー収納サービスの取扱 ~インターネットバンキング(個人向)での収納方法について~

# 〇目次

| 1. | ペイジー収納サービス利用時のメリット        | ••••• | 1  |
|----|---------------------------|-------|----|
| 2. | ペイジーによる払込の選択              | ••••• | 2  |
| З. | インターネットバンキングによる払込手続き      | ••••• | 3  |
|    | 3-1. オンライン方式による払込         |       | 4  |
|    | 3-2. 情報リンク方式による払込         |       | 15 |
| 4. | 参考                        |       | 21 |
|    | 4-1. 納付書・請求書による納付情報通知     |       | 21 |
|    | 4-2. WEB画面・電子メールによる納付情報通知 |       | 22 |
|    | 4-3. 払込履歴の確認              |       | 23 |

1. ペイジー収納サービス利用時のメリット

利用者(信用組合顧客)および信用組合のメリットは、次のとおり。

#### ≪サービス利用時のメリット≫

| 対象者           | 導入前                                                                                                    | 導入後(メリット)                                                                                                    |
|---------------|----------------------------------------------------------------------------------------------------|----------------------------------------------------------------------------------------------------|
| 利用者<br>(組合顧客) | <ul> <li>窓口まで行かないと支払いができない。<br/>特に、高齢者や障害者の場合には負担になる。</li> <li>窓口の営業時間内でないと支払いができない。また、現金または通帳・印鑑を用意していないと処理ができない。</li> </ul> | <ul> <li>インターネットバンキング・モバイルバンキング等により現金レスで支払いが可能になる。</li> <li>窓口の営業時間外でも上記チャネルを利用する事で、休日・祝日でも支払いが可能になる。<br/>(ただし、各収納金融機関のチャネル利用時間により、対応可能時間は異なる)</li> <li>請求書・納付書を提示する必要がないのでプライバシーが守られる。</li> </ul> |
| 信用組合          | <ul> <li>・収納に伴う窓口の事務処理負担が大きい。</li> <li>・返却する収納済み通知の仕分けや発送に伴う事務処理負担が大きい。</li> </ul>                                            | <ul> <li>・窓口での収納事務、後方での持ち出し処理を軽減<br/>することが可能になる。</li> <li>・事務センターでのデータエントリー、仕分、収納機関<br/>への収納通知などの送付作業を軽減することができ<br/>る。</li> </ul>                                                                  |

#### 2. ペイジーによる払込の選択

- ▶ ペイジーによる払込を行う場合には、収納機関から納付情報(各種番号)が必要となる。
- ▶ 収納機関からは下記の方法で納付情報が通知される。
- ▶ なお、インターネットショッピング等では、顧客がペイジーによる支払いを選択した場合に納付情報が通知される。

| 納付情報の通知方法<br>(参考頁) | ペイジー支払可否の確認、支払方法選択                                                         | 取扱可能方式<br>詳細説明 |
|--------------------|----------------------------------------------------------------------------|----------------|
| 納付書·請求書(21頁)       | 収納機関から送付される納付書に、右のペイジー<br>マークがある場合に、ペイジーによる支払が可能。                          | オンライン方式        |
| WEB画面(22頁)         | インターネットショッピング等の支払方法選択画面において、ペイ<br>ジーによる支払を選択する。<br>選択後に、WEB画面に納付情報が表示される。  | オンライン方式        |
| 電子メール(22頁)         | インターネットショッピング等の支払方法選択画面において、ペイ<br>ジーによる支払を選択する。<br>選択後に、電子メールにて納付情報が通知される。 | オンライン方式        |
| (通知なし)             | インターネットショッピング等の購入完了画面から、「インターネット<br>バンキングによる支払」を選択する。                      | 情報リンク方式        |

3. インターネットバンキングによる払込手続き 3-1. オンライン方式による払込

▶ 信用組合HPから、信用組合IBにログインする(下記画面からログイン)。

| 🗙 🖇 🔸 🌒 🕘 🧊 ウイルス対策の強 | 此 🔍 サイトの安全診断 🔎 日本 - 💶 信用組合 ( https://www.parasol.anser.ne.jp )                                                                                              |                  |
|----------------------|----------------------------------------------------------------------------------------------------|------------------|
|                      |                                                                                                    | 画面ID:BLI001      |
|                      | ログイン                                                                                                    |                  |
|                      | インターネットバンキングの不正利用にご注意下さい<br>・ 「日本」 言用組合を装ったメールや、心当たりのない電子メールにご注意下さい。 「日本」 信用組合ではメー<br>ルでパスワードの入力を頂くような依頼をすることは絶対にありません。そのような不審なメールへの返<br>信は行わないようにお願いいたします。 |                  |
|                      | 初めてご利用になる方<br>お申込後、はじめてご利用になるお客様は、こちらで初回利用登録をおこなって下<br>さい。                                                                                                  | 用登録              |
|                      | 初回利用登録がお済みの方       「ログインID」および「ワード」を入力し、ログインパスワード         ログインパスワード<br>(半角英数字6~12桁)       ✓ ソフトウェアキーボードを使用して入力する         ログイン       ログイン                    | ログインパス<br>ブインボタン |

# 3. インターネットバンキングによる払込手続き 3-1. オンライン方式による払込

▶ 信用組合IBにログイン後、下記の画面において、「税金・各種料金の払込(ペイジー)」を選択する。

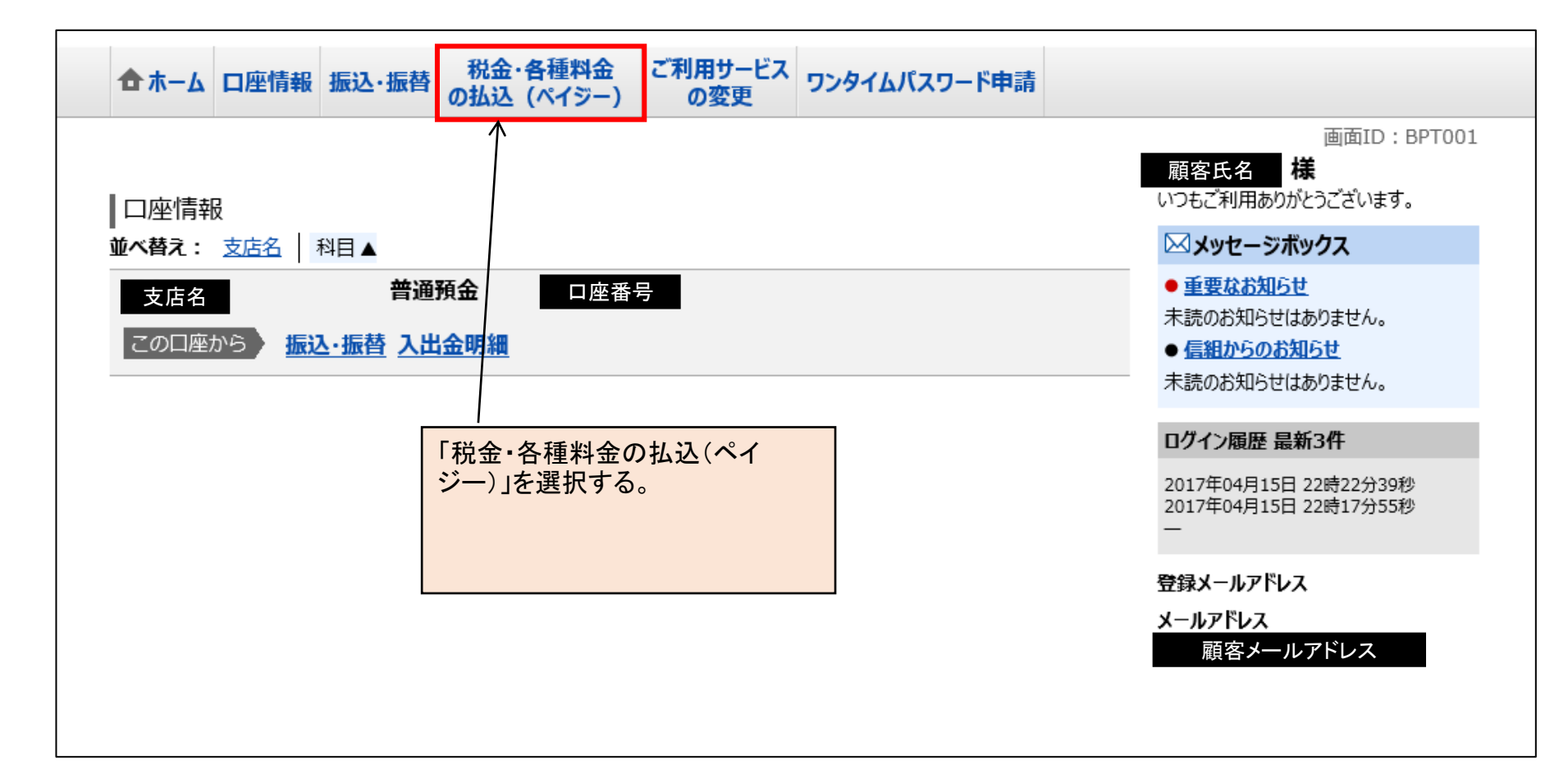

# 3. インターネットバンキングによる払込手続き 3-1. オンライン方式による払込

- ▶ 「税金・各種料金の払込(ペイジー)」を選択後、下記の画面が表示される。
- ▶ 下記画面から「税金・各種料金の払込」(赤枠)を選択する。

| 合ホーム 口座情報 振込・振替 の払び                                  | ・各種料金 ご利用サービス の変更 5 | リンタイムパスワード申請                        |                                                                                      |
|------------------------------------------------------|---------------------|-------------------------------------|--------------------------------------------------------------------------------------|
| 税金・各種料金の払込<br>税金・各種料金の払込履歴                           |                     | P a y – e a s y(ペイジ<br>付書等について税金・各種 | 01<br>ー) マークが記載されている納<br>料金の払込みができます。                                                |
| 「税金・各種料金の払込(ペイ<br>ジー)」を選択後に、「税金・各種<br>料金の払込」をクリックする。 |                     | 2(<br>2)<br>登<br><del>义</del> -     | ×<br>117年09月04日 07時56分29秒<br>117年09月01日 20時01分34秒<br>禄メールアドレス<br>-ルアドレス<br>顧客メールアドレス |

3. インターネットバンキングによる払込手続き 3-1. オンライン方式による払込

▶「税金・各種料金の払込」をクリック後は、次の流れでペイジーによる払込を実施する。

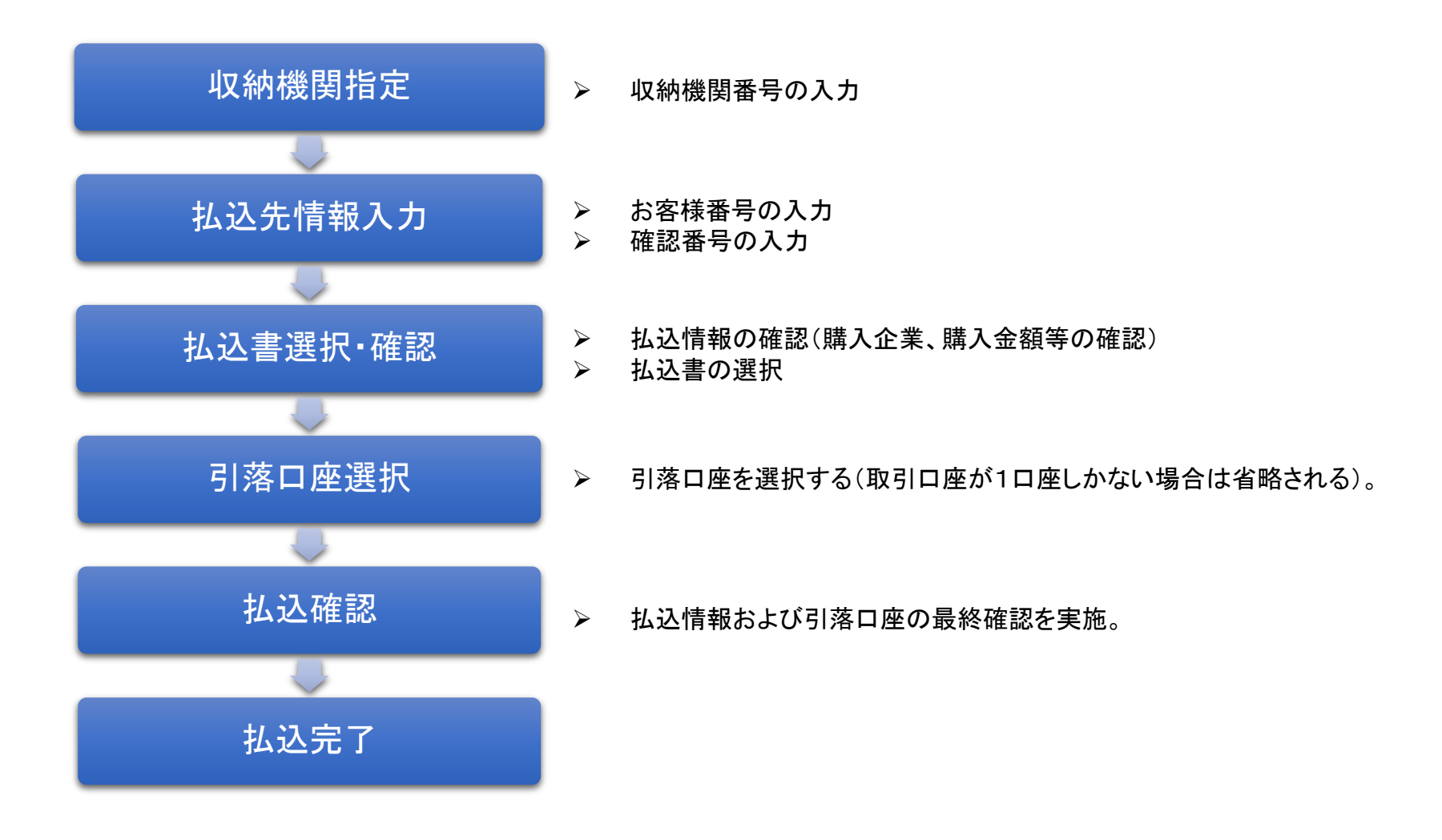

3. インターネットバンキングによる払込手続き 3-1. オンライン方式による払込

▶ 収納機関からの払込票もしくはメール等で通知された収納機関番号(「58091」)を入力をする。

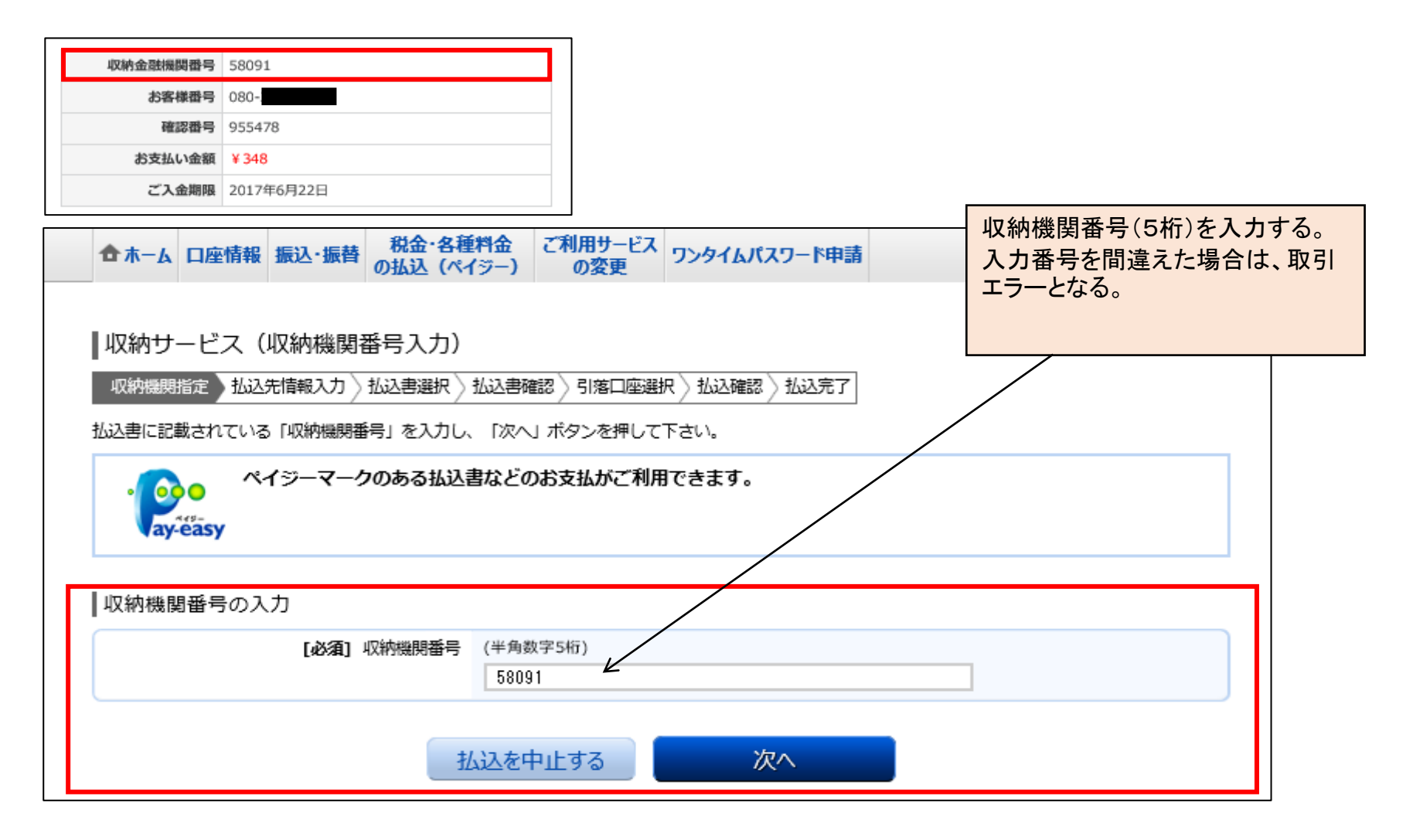

### 3. インターネットバンキングによる払込手続き 3-1. オンライン方式による払込

- ▶ 収納機関からの払込票もしくはメール等で通知された「お客様番号」および「確認番号」を入力する。
- ▶ 収納機関が官公庁の場合は、「納付区分」の入力も必要となる場合がある(国庫金・地公体の入力画面は、9頁を参照)。

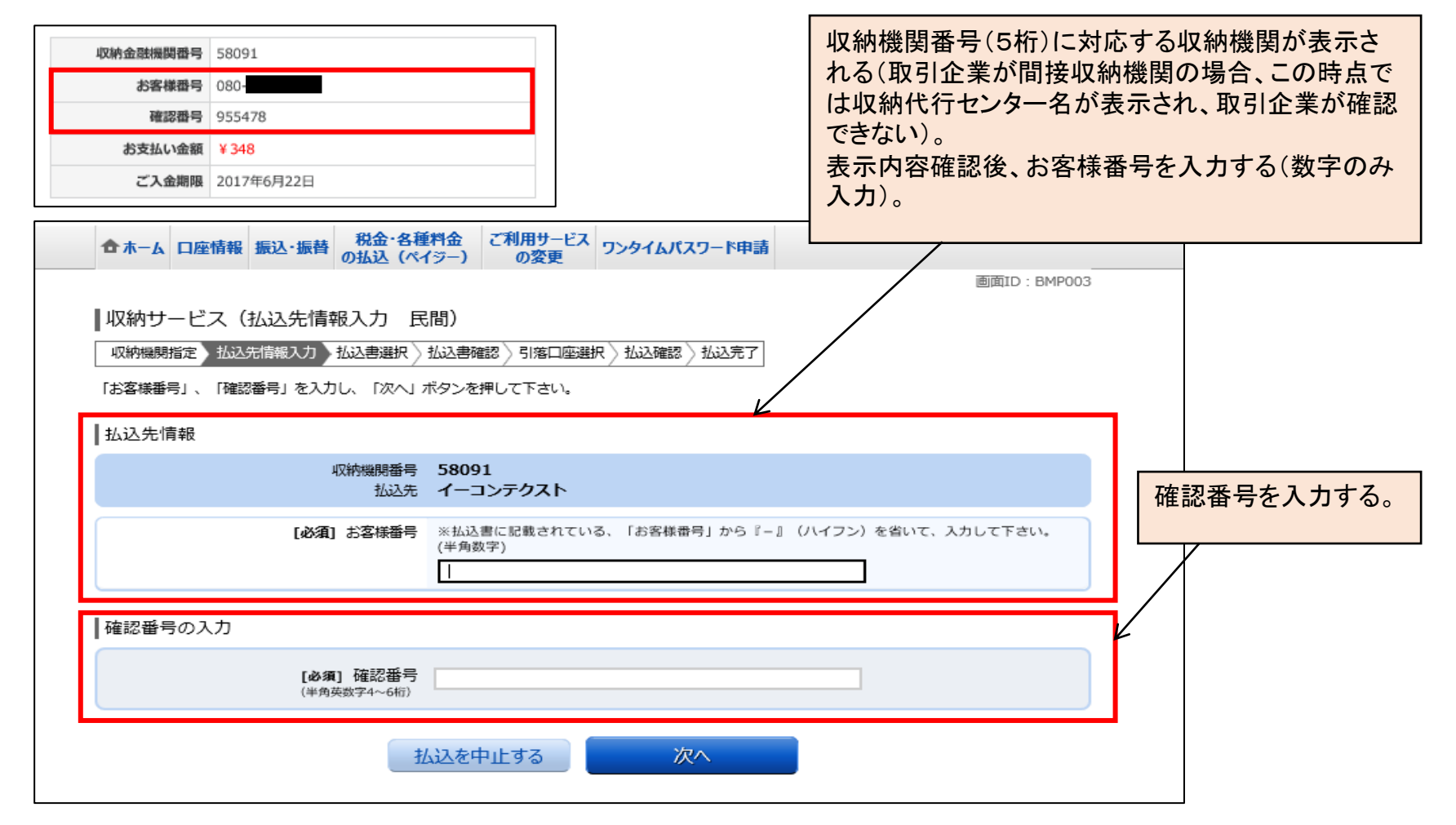

3. インターネットバンキングによる払込手続き 3-1. オンライン方式による払込

> 国庫金・地公体の入力画面は、下記のとおり(参考)。

| ☆ホーム 口座情報 振込・振替 税金・各種料金 ご利用サービス の変更 ワンタイムパスワード申請                                                                                                    |                     |  |  |  |  |  |  |  |
|----------------------------------------------------------------------------------------------------|---------------------|--|--|--|--|--|--|--|
|                                                                                                    | 画面ID:BMP503         |  |  |  |  |  |  |  |
| <ul> <li>収納サービス(払込先情報人力 国庫金・地公体)</li> <li>収納機関指定 払込先情報入力 払込書選択 払込書確認 引落口座選択 払込確認 払込完了</li> <li>「納付番号」、「納付区分」、「確認番号」を入力し、「次へ」ボタンを押して下さい。</li> <li>K目企業の場合と異なり、「納付区分」の入力が必要な収納機関<br/>(官庁・地公体)がある。</li> </ul> |                     |  |  |  |  |  |  |  |
| 払込先情報                                                                                                    |                     |  |  |  |  |  |  |  |
| 収納機関番号 00200<br>払込先 国税庁                                                                                                    |                     |  |  |  |  |  |  |  |
| [必須] 納付番号 (半角数字)<br>※払込書に記載されている納付番号から「– (ハイフン)」を除い                                                                                                    | いて <i>ご 7</i> カ下さい。 |  |  |  |  |  |  |  |
| [必須] 納付区分 (半角数字)<br>※払込書に記載されている納付区分から「- (ハイフン)」を除い                                                                                                    | いてご入力下さい。           |  |  |  |  |  |  |  |
| 確認番号の入力                                                                                                    |                     |  |  |  |  |  |  |  |
| [必須] 確認番号<br>(半角数字4~6桁)                                                                                                    | ]                   |  |  |  |  |  |  |  |
| 払込を中止する次へ                                                                                                    |                     |  |  |  |  |  |  |  |

3. インターネットバンキングによる払込手続き 3-1. オンライン方式による払込

- ▶ 払込先の情報が表示されるので、内容の確認を行う。
- ▶ 払込を行う払込書情報の口に図をし、『次へ』をクリック。

| 合ホーム         口座情報         振込・振替         税金・各種料金<br>の払込(ペイジー)         ご利用サービス<br>の変更         ワンタイムパス」         ので内容を確認する(払込先名・お客様番号・名前<br>払込金額を確認する)。                                                                                                    |  |
|----------------------------------------------------------------------------------------------------|--|
| 収納サービス(払込書選択 民間)<br>収納機関指定 払込先情報入力 払込書選択 払込書確認 引落口座選択 払込確認 払込完了<br>2017年06月16日時点でのお客様の払込情報を照会いたします。払込書を選択し、「次へ」ボタンを押して下さい。                                                                                                    |  |
| Link Hooff and Link House Course Link Course Link |  |
| お客様番号<br>お名前 ご購入者                                                                                                    |  |
| 払込書情報                                                                                                    |  |
| ■ 払込内容 ▲ 撮 様 未払い 348円 払込金額                                                                                                    |  |
| 払込を中止する 次へ                                                                                                    |  |

入力情報に該当する払込(納付)情報が表示される

3. インターネットバンキングによる払込手続き 3-1. オンライン方式による払込

▶ 選択した払込書情報が再度表示されるので、内容の確認を行う。

|                     |                          |                |                 |                         | 13         |
|---------------------|--------------------------|----------------|-----------------|-------------------------|------------|
| 合ホーム 口座情報 振び        | 込・振替<br>の払込(ペイジー)        | ご利用サービス<br>の変更 | ワンタイムパスワード申     | 請                       |            |
|                     |                          |                |                 |                         | 画面ID:BMP00 |
|                     |                          |                |                 |                         |            |
| ■収納サービス(払込          | 」「書確認」氏間)                |                |                 |                         |            |
| 収納機関指定 \ 払込先情報      | 暇入力〉払込書選択〉 払込書           | 確認 引 落 口 座 選 掛 | R 〉 払込確認 〉 払込完T | 7                       |            |
| てきゃウタストスレナやげて       |                          |                |                 |                         |            |
| 1500000 CR2000104 1 | 次へ」 小ダンを押して下さい。          |                |                 |                         |            |
| ↓认法告情報              |                          |                |                 |                         |            |
|                     |                          |                |                 |                         |            |
|                     | 収納機関番号 580               | 91             | _               |                         |            |
|                     | 払込先 <b>株式</b> :<br>北安塔希号 | 会社ヨドハシカメ       | .7              |                         |            |
|                     | お名前ご購                    | 入者             |                 |                         |            |
|                     |                          |                |                 |                         |            |
| 払いま情報               |                          |                |                 |                         |            |
|                     |                          | +1 v2          |                 | <b>-</b> ** <b>#</b> ** | ~=         |
| 加入内容                |                          | 加心玉額           | 内延滞金            | 四月貫祝                    | 88         |
| 様                   |                          | 348円           |                 | 0円                      |            |
| 払込金額合計              |                          |                |                 |                         | 348円       |
|                     |                          |                |                 |                         |            |
|                     |                          |                |                 |                         |            |
|                     | 「払込を                     | 中止する           | 次へ              |                         |            |
|                     |                          |                |                 |                         |            |

3. インターネットバンキングによる払込手続き 3-1. オンライン方式による払込

- ▶ 引落口座情報、払込情報の最終確認を行う。
- ▶ 確認の結果、問題がなければ、IB利用開始時に設定した確認用パスワードを入力し、「払込を確定する」をクリック。

| 合 ホーム         口座情報         振込・振替         税金・各種料金<br>の払込(ペイジー)         ご利用サービス<br>の変更         ワンタイムパスワード申請 | 引落口座が複数存在する場合、本画面                                          |
|----------------------------------------------------------------------------------------------------|------------------------------------------------------------|
| 画TD:BMP010<br>- 取納サービス(払込確認)                                                                              | の前に口座選択の画面が存在する。                                           |
| (以前機綱指定 〉払込先情報入力 〉払込書確認 〉引落口座選択 〉払込確認 〉払込死了                                                               |                                                            |
| 下記の内容で払込を実施します。<br>よろしければ確認用パスワードを入力し、「払込を確定する」ボタンを押して下さい。                                                |                                                            |
| 引落口座情報                                                                                                    |                                                            |
| 支店名     普通預会     口座番号       残高和会日時     06月16日 11時42分     口座残高                                             | 引落口座るよび払込光情報の内容を<br>確認し、問題がなければ、確認用パス<br>ワードの入力を行い、「払込を確定す |
| 払込先情報                                                                                                    | る]をクリックする。<br>                                             |
| 取納機場番号 58091<br>払込先 株式会社ヨドバシカメラ<br>お客様番号<br>お名前 ご購入者                                                      |                                                            |
| 払込書情報                                                                                                    |                                                            |
| 株         348円         0円                                                                                 |                                                            |
| <u>払込会額合計</u><br><u> 町正する</u>                                                                             |                                                            |
| 確認用バスワードの入力                                                                                               |                                                            |
| 【あ頃】 確認用パスワード                                                                                             |                                                            |
| 払込を中止する                                                                                                   | 12                                                         |

3. インターネットバンキングによる払込手続き 3-1. オンライン方式による払込

▶ 次の画面が表示され、払込手続きが完了する。

| 合ホーム 口座情報 振                                                                                                    | 込・振替 税金・各種料<br>の払込(ペイジ             | 金 ご利用サービス ワン<br>一) の変更 ワン | タイムパスワード申請 |      |        |       |  |
|----------------------------------------------------------------------------------------------------|------------------------------------|---------------------------|------------|------|--------|-------|--|
|                                                                                                    |                                    |                           |            |      | 画面ID:B | MP007 |  |
| 収納サービス(払                                                                                                    | 込完了 民間)                            |                           |            |      |        |       |  |
| 収納機関指定〉払込先情                                                                                                    | 報入力 〉 払込書選択 〉 払                    | 込書確認 〉 引落口座選択 〉 :         | 私込確認 払込完了  |      |        |       |  |
| 2017年06月16日、 受付番号8900100000-20170616-00008946で払込みを受付けました。<br>お問い合わせの際は、この受付番号が必要となりますので番号をお控え下さい。<br>選択した払込書の払込みを受け付けました。ありがとうございました。 |                                    |                           |            |      |        |       |  |
| 引落口座情報                                                                                                    |                                    |                           |            |      |        |       |  |
| 支店名                                                                                                    | 普通預金                               | 1座番号                      |            |      |        |       |  |
| 払込先情報                                                                                                    |                                    |                           |            |      |        |       |  |
|                                                                                                    | 収納機関番号<br>払込先<br>お客様番号<br>お名前<br>こ | 8091<br>株式会社ヨドバシカメラ       |            |      |        |       |  |
| ┃払込書情報                                                                                                    |                                    |                           |            |      |        |       |  |
| 払込内容                                                                                                    | 払込番号                               | 払込金額                      |            | 内延滞金 | 内消費税   |       |  |
| 様                                                                                                    | 955478                             |                           | 348円       |      |        | 0円    |  |

# 3. インターネットバンキングによる払込手続き 3-2. 情報リンク方式による払込

- ▶ 収納機関との手続き(商品購入等)完了後、収納機関HPから「ネットバンキング」もしくは「電子納付等」を選択する。
- 下記はオンラインによるチケットサイトでのネットバンキング(ペイジー収納支払)選択画面。
- ▶ 次ページは、法務局による証明書発行手続き後の「登記・供託オンライン申請システム」による電子 納付選択画面。

| 支払期限: 20 17/06/12(月) 21:00 |                                                                                                    |
|----------------------------|----------------------------------------------------------------------------------------------------|
| やっトバンキングからのお支払い            |                                                                                                    |
| やトバンキング                    | ネットバンキングのボタ<br>ンをクリックし、ネットバ<br>ンキングの専用ページ<br>にてお支払下さい。<br>収納機関番号:58021<br><b>お客様番号:</b><br>確認番号:3333 |
|                            |                                                                                                    |

#### 3. インターネットバンキングによる払込手続き 3-2. 情報リンク方式による払込

|   |                                                                           | ER• (HRAYSAY)<br>ERDS (S(IIIDSE III | 9274                | <ul><li>証明書請求 処理状況照</li><li>供託申請 パスワード更</li></ul>                        | t ヘルプ | ログアウト                                       |         |        |      |
|---|---------------------------------------------------------------------------|-------------------------------------|---------------------|--------------------------------------------------------------------------|-------|---------------------------------------------|---------|--------|------|
|   |                                                                           | p1<br>処理状況照会                        | Step2<br>照会内容確認     |                                                                          |       |                                             |         |        |      |
|   |                                                                           | 確認する申請・請求の条件を入力してくだ                 | さい                  |                                                                          |       |                                             |         |        |      |
|   |                                                                           | 検索条件: 申請番号(完全一致                     | 0                   |                                                                          |       |                                             |         |        |      |
|   |                                                                           | 処理状況確認番号(                           | (完全一致)              |                                                                          |       | 検索                                          |         |        |      |
|   | ※「処理状況」や「納付状況」を更新するには,画面上部の「処理<br>※電子納付等に関する留意事項については, <u>こちら▼</u> をご確認く1 | 「秋況麗会」ボタンをクリックしてください。<br>ださい。       |                     |                                                                          |       |                                             |         |        |      |
|   | 手続名                                                                       | 申請番号                                | 到達日時                | 処理状況                                                                     | 納付状況  |                                             | 取得可能情報  | ****   |      |
|   | 登記事項/地図・図面証明書交付請求書                                                        | 20170818028100001                   | 2017/08/16 16:02:10 | 処理中                                                                      | 未納付   | 到達通知                                        | お知らせ    | 称115   |      |
|   |                                                                           |                                     |                     |                                                                          |       | and real real real real real real real real |         |        |      |
|   |                                                                           |                                     | 証明書請求メニューへ          | 供託申請メニューへ                                                                |       |                                             |         |        |      |
|   |                                                                           |                                     |                     |                                                                          |       |                                             |         |        |      |
|   |                                                                           |                                     |                     |                                                                          | 上段    | と画面の「納金                                     | 付」をクリック | 後、下段画面 | に遷   |
|   |                                                                           |                                     | <#                  | 1話・詰求情報>                                                                 | 移す    | -る。                                         |         |        |      |
|   | 申請番号                                                                      | 20170618028100001                   |                     | -ue ue-3+11310.                                                          |       |                                             | おいて「雷子  | ふけ をつい | ってする |
|   | 申請者ID                                                                     |                                     |                     |                                                                          |       |                                             |         |        |      |
|   | 申請者名                                                                      |                                     |                     |                                                                          |       |                                             | /       |        |      |
|   | 手続名                                                                       | 登記事項/地図・図面証明書交付請                    | <b>请求書</b>          |                                                                          |       | /                                           |         |        |      |
| ん | ターネットバンキング又はペイジー等を利用し、電子納付の手続                                             | 売を行ってください。                          |                     |                                                                          |       | /                                           |         |        |      |
|   | <b>発行日時</b> 2017年6                                                        | 6月16日16時3分                          |                     |                                                                          | イン    | ターネットバンキレダを利用                               | 用して納付   |        |      |
|   |                                                                           |                                     |                     |                                                                          |       | 電子納付                                        |         |        |      |
|   | 新付状況 未納付                                                                  |                                     |                     |                                                                          | (4    | 。<br>融機関種別選択画面にリン:                          | クします)   |        |      |
|   | 領収年月日                                                                     |                                     |                     | ー<br>「電子納付」ボタンをクリックしてち金融機関種別選択画面が表示されない場合は<br>「ボップアップブロック機能の設定」をお試しくたさい。 |       |                                             |         |        |      |
| 1 | 収納機問番号 00100                                                              |                                     |                     |                                                                          |       |                                             |         |        |      |
|   | 納付番号                                                                      |                                     |                     | -<br>※ペイジーを利用してATM等で納付手続を実施する場合は                                         |       |                                             |         |        |      |
|   | 確認番号                                                                      |                                     |                     |                                                                          |       | 左記の情報が必要となりま                                | 9.      |        |      |
|   | 納付額 500円                                                                  |                                     |                     |                                                                          |       |                                             |         |        |      |
|   | <b>納付期間最終年月日</b> 2017年6                                                   | 6月19日                               |                     |                                                                          |       |                                             |         |        |      |
|   |                                                                           |                                     | 戻る                  | (処理状況照会)                                                                 |       |                                             |         |        |      |

3. インターネットバンキングによる払込手続き 3-2. 情報リンク方式による払込

- ▶ 以降の説明は、法務局への証明書発行手数料の支払いを情報リンク方式で行う場合の流れとなる(前 ページの「登記・供託オンライン申請システム」から電子納付を選択した場合の流れ)。
- ▶ 下記画面にて金融機関の種別を選択する(信用組合を選択する)。

|                |                      |                                  | 😮 <u>e-Govヘルブ</u> 💻 🛛 😂 お問会せ 🛛 🎂 サイトマップ                                                |  |
|----------------|----------------------|----------------------------------|----------------------------------------------------------------------------------------|--|
| 電子納付情報Webサイト   | <b>操作の</b> 読<br>融機関の | <b>れ 》 🔝 金融者</b><br>インターネットバンキング | 機関の種別選択 → 2 金融機関の頭文字選択 → ≤ 金融機関名選択 → ☑ 各金<br>びへ                                        |  |
| ▶ よくあるお問合せ     | • 金                  | 融機関の種別                           | 別選択                                                                                    |  |
| ▶ <u>お知らせ</u>  |                      |                                  | ご利用になる金融機関の種別を選択してください。                                                                |  |
|                |                      |                                  | 銀行、信託銀行                                                                                |  |
| 信用組合を選択(クリック)す | る。                   |                                  | 信用金庫                                                                                   |  |
|                | -                    | $\rightarrow$                    | 信用組合                                                                                   |  |
|                |                      |                                  |                                                                                        |  |
|                |                      |                                  | 労間金庫                                                                                   |  |
|                |                      | ※ 2017年4月                        | 月7日現在の情報です。                                                                            |  |
|                |                      | 「銀行、信託<br>金融機関名<br>融機関を選択        | <b>£銀行」を選択した場合</b><br>時の頭文字選択画面に移動します。 ご利用になる金融機関名称の頭文字を選択した後、金<br>択してください。            |  |
|                |                      | <b>「信用金庫」</b><br>各金融機関)          | <b>J「信用組合」「農協・漁協(農林中央金庫)」「労働金庫」を選択した場合</b><br>1のホームページに移動します。移動すると、この画面に戻ることはできなくなります。 |  |

3. インターネットバンキングによる払込手続き 3-2. 情報リンク方式による払込

- ▶ 信用組合選択後、下記の画面(左)に遷移するため、取引信用組合の頭文字をクリックする。
- ▶ クリック後、右画面に遷移し、取引信用組合名をクリックする。

| ご利用になる信用組合の頭文字をクリックしてください。 |   |   |   |        |    |          |   |    | -   |
|----------------------------|---|---|---|--------|----|----------|---|----|-----|
| わ                          | Ĝ | Þ | ŧ | lt     | な  | /t⊂      | 5 | か  | あ   |
|                            | 9 |   | み | J      | 15 | ち        | U | き  | - U |
|                            | 3 | Ŵ | む | -Si    | ಜ್ | <b>D</b> | す | <  | Э   |
|                            | n |   | Ø | $\sim$ | ね  | て        | せ | け  | ā.  |
|                            | 3 | よ | Ð | I£     | ወ  | ٤        | £ | E. | ക   |

\* 信用組合の名称をクリックすると、信用組合のインター ネットバンキングにジャンプします。

\*ジャンプ後はこの画面に戻ることはできません。

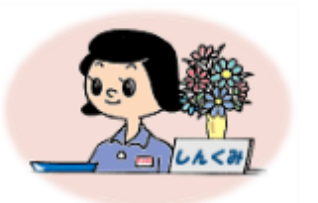

右画面にて取引信用組合名をクリックする。

| 愛知県中央信用組合  |
|------------|
| あすか信用組合    |
| 茨城県信用組合    |
| 大分県信用組合    |
| 香川県信用組合    |
| 笠岡信用組合     |
| 神奈川県医師信用組合 |
| 岐阜商工信用組合   |
| 君津信用組合     |
| 協栄信用組合     |
| 近畿産業信用組合   |
| 群馬県信用組合    |
| 札幌中央信用組合   |
| 滋賀県信用組合    |
| 青和信用組合     |
| 仙北信用組合     |
| 相愛信用組合     |
|            |

3. インターネットバンキングによる払込手続き 3-2. 情報リンク方式による払込

▶ 個別信用組合選択後、「個人」・「法人」を選択する画面に遷移するため、対象サービスを選択する。
 ▶ 選択したサービスをクリック後、取引信用組合のログイン画面に遷移する。

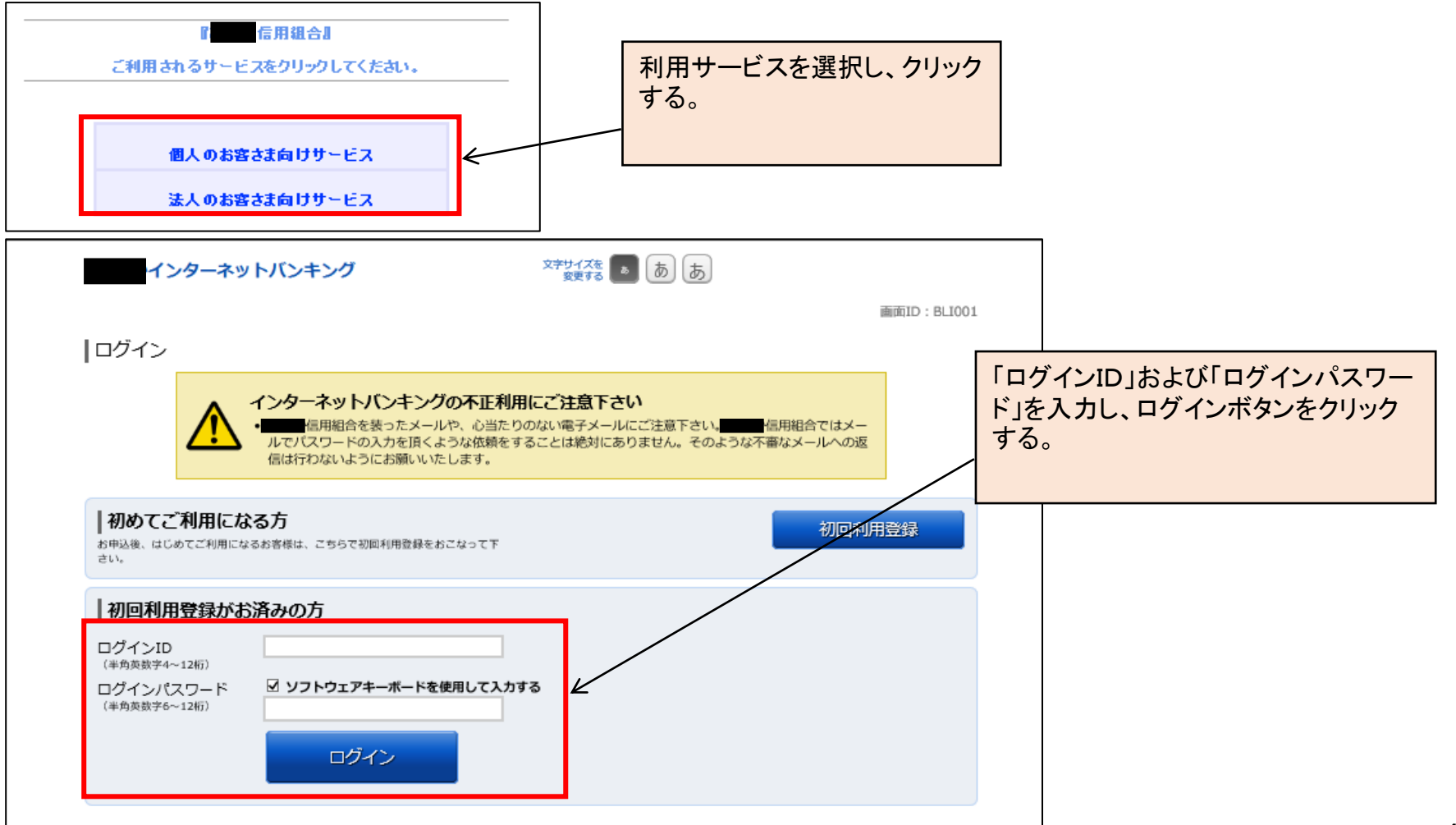

# 3. インターネットバンキングによる払込手続き 3-2. 情報リンク方式による払込

- ▶ ログイン後、下記の画面が表示されるので、内容の確認を行う。
- ▶ 各種番号をIB画面から入力するオンライン方式と異なり、収納機関HPから払込情報を引き継いでいる。

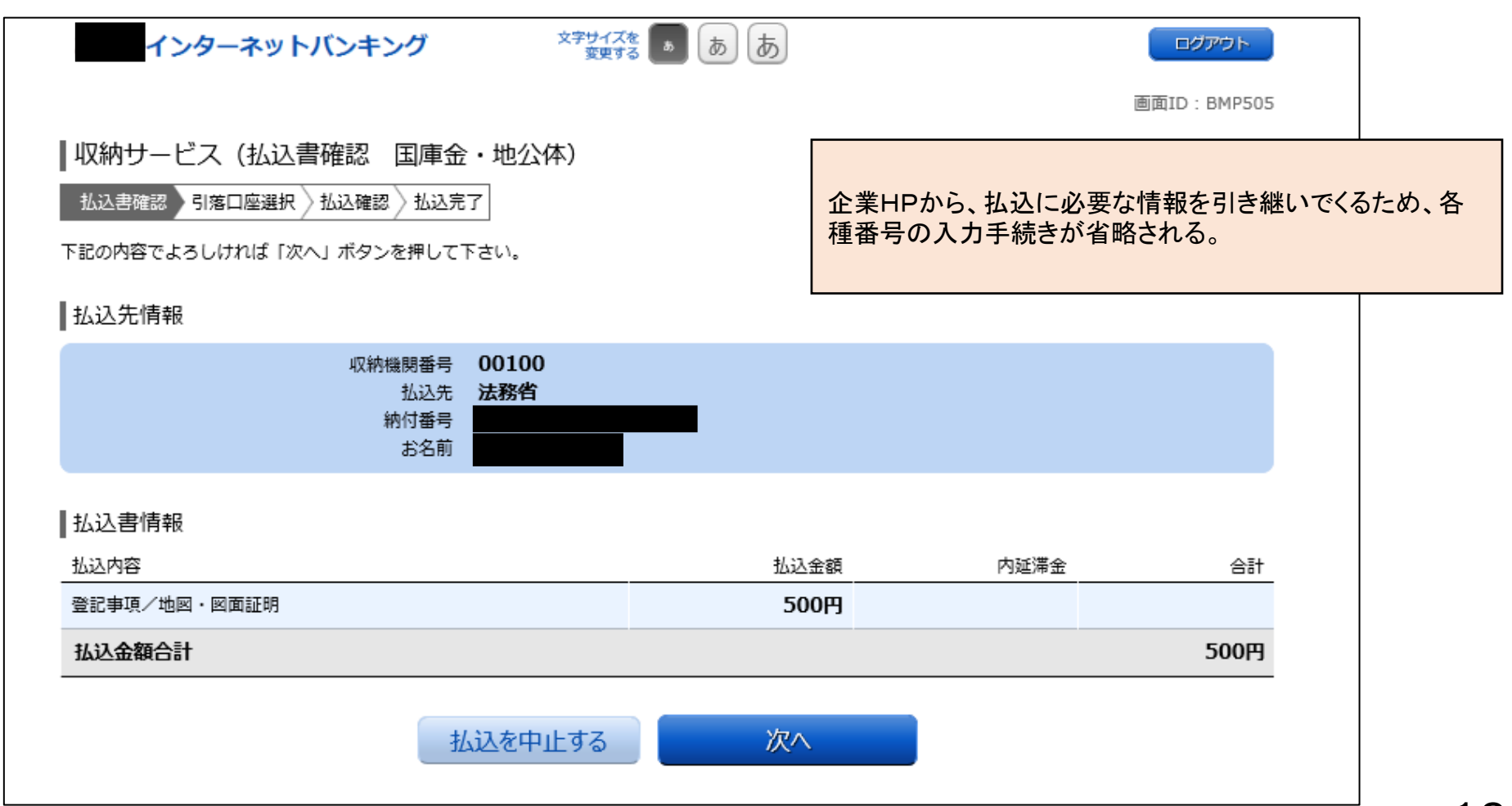

3. インターネットバンキングによる払込手続き 3-2. 情報リンク方式による払込

- > 引落口座情報、払込情報の最終確認を行う。
- ▶ 確認の結果、問題がなければ、IB利用開始時に設定した確認用パスワードを入力し、「払込を確定する」をクリック(ここからはオンライン方式と同様)。

| インターネットバンキング メキサイン 家美                           | 18 💿 💩          |                  | ログアウト<br>面ID: BMP510 |   | 引落口座が複数存在する場合、本画面の        |
|-------------------------------------------------|-----------------|------------------|----------------------|---|---------------------------|
| 収納サービス(払込確認 国庫金・地公体)                            |                 | -                | 1910 - Dri 220       |   | 前に口座選択の画面が存在する。           |
| 払込書雑誌 / 引楽口座選択 / 私込施設 / 私込元了<br>下記の約容で払込を実施します。 |                 |                  |                      |   |                           |
| よろしければ「確認用バスワード」を入力し、「払込を確定する」ボタ                | ンを押して下さい。       |                  |                      |   | 引落口座および払込先情報の内容を確         |
| 引落口座情報                                          |                 |                  |                      |   | 認し、問題がなければ、確認用パスワー        |
| 普递预金                                            |                 | 2,953円 残高        | ~                    |   | ドの入力を行い、「払込を確定する」をクリックする。 |
| 残高照会日時 06月16日 16時09分                            |                 | 2,95313 80510183 | м                    |   |                           |
| 払込先情報                                           |                 |                  |                      |   | クリック後に払込完了画面が表示され、        |
| 収納機関番号 00100<br>払込先 法務省<br>納付番号<br>お名前          |                 |                  |                      |   |                           |
| 払込書情報                                           |                 |                  |                      |   |                           |
| 抵达内容                                            | 払込金額            | 内延滞会             | 合計                   |   |                           |
| 登記事項/地図・図面証明                                    | 500円            |                  | 5000                 |   |                           |
| 加込玉族百訂                                          |                 |                  | 50019                | _ |                           |
| 確認用パスワードの入力                                     |                 |                  |                      |   | /                         |
| 【必須】 確認用パスワード ☑ ソフトウェアキ<br>(半角奥数学4~12桁)         | ―― ボードを使用して入力する |                  |                      | K |                           |
| 払込を中止する                                         | 払込を確定する         |                  |                      |   |                           |

#### 4. 参考

# 4-1. 納付書・請求書による納付情報通知

- ▶ 収納機関から顧客に対し、下記のような払込票(納付書・請求書)が送付される。
- ▶ 納付書に「Pay-easyマーク(青丸)」がある場合、ペイジー収納サービスによる収納が可能である。
- 下記払込票は地公体の帳票モデルであり、ペイジーにて収納を行う場合は緑色で囲んでいる各種番号をインターネットバンキングにて入力を行う。

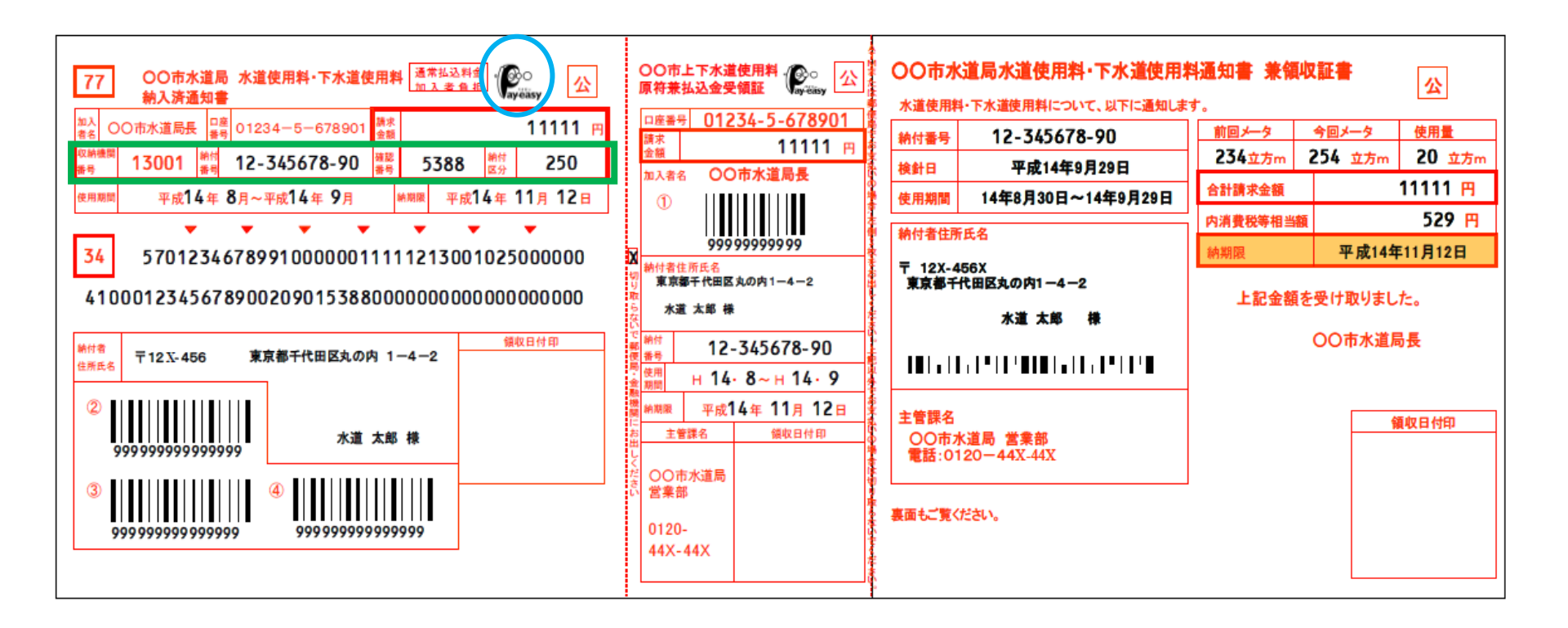

4. 参考

# 4-2. WEB画面・電子メールによる納付情報通知

- ▶ インターネットショッピング等においては、商品購入後の代金支払方法を、下記の画面(企業によって画面は異なる) にて選択する。
- ▶ ペイジーでの支払いを行う場合には、「ペイジーでの支払い」を選択する。

▶ WEB画面(購入完了画面)および電子メールにて、必要な情報が通知される。

|                                                                                                    | www.yodobashi.com                                                                                                    | お客様情報 宛先                                                                                | 支払方法       | 設置・訪問日                                                                                                   | 確認                                                                                                    |                                                                                      |                                                                                      |                                                     |
|----------------------------------------------------------------------------------------------------|----------------------------------------------------------------------------------------------------|-----------------------------------------------------------------------------------------|------------|----------------------------------------------------------------------------------------------------|----------------------------------------------------------------------------------------------------|--------------------------------------------------------------------------------------|--------------------------------------------------------------------------------------|-----------------------------------------------------|
|                                                                                                    | お支払い方法を指定してくだ                                                                                                    | さい                                                                                      |            |                                                                                                    |                                                                                                    |                                                                                      |                                                                                      |                                                     |
|                                                                                                    | お支払い方法の選択                                                                                                    |                                                                                         |            |                                                                                                    | 合計金額 (3点)                                                                                                    | ¥ 348                                                                                |                                                                                      |                                                     |
|                                                                                                    | <ul> <li>○ 新しいクレジットカード ②</li> <li>○ コンビニエンスストアでのお支払い</li> </ul>                                                                                                    | カード番号:                                                                                  | 有効期限:      | Y/Y                                                                                                    | 次へ進む                                                                                                    |                                                                                      |                                                                                      |                                                     |
|                                                                                                    | ○ 銀行振込でのお支払い 💡                                                                                                    |                                                                                         |            |                                                                                                    |                                                                                                    |                                                                                      |                                                                                      |                                                     |
|                                                                                                    | ◉ ペイジーでのお支払い 🥝                                                                                                    |                                                                                         | × 配達日間     | の指定はできません                                                                                                |                                                                                                    |                                                                                      |                                                                                      |                                                     |
|                                                                                                    | ○ 電話またはFAXにてクレジットカー                                                                                                    | ド情報を連絡する 🌍                                                                              |            |                                                                                                    |                                                                                                    |                                                                                      |                                                                                      |                                                     |
| WEB画面による通知】                                                                                                    |                                                                                                    | どちらかい                                                                                   | の方法で納付情報を通 | 知                                                                                                    |                                                                                                    | 【企                                                                                   | :業からの電子:                                                                             | メールによる通知                                            |
| WEB画面による通知】<br>ありがとうございます。ご注<br>ご注文確認のEメールをご連絡先メールアドレスに<br>ご注文確認のEメールをご連絡先メールアドレスに<br>ご注文内容 ご注文聞号:2141390291<br>                                                                                                    | <b>住文の手続きが完了しま</b><br>信しました。<br><sup>ご注文の</sup><br>&、商品手配、出荷となります。                                                                                                    | どちらかく<br>した。<br>1805日 <u>ご注文内容の確認</u>                                                   | の方法で納付情報を通 | 知<br>2017/06/<br>ヨドバシ・<br>ヨドバシ・ド                                                                         | /16 (金) 11:29<br>・ドット・コム くthar<br>シャト・コム : ご注文ありが                                                                                                    | 【企<br>nks_gochu<br>終うございます                                                           | :業からの電子:<br>Jumon@yodol                                                              | メールによる通知<br>bashi.com>                              |
| VEB画面による通知】<br>ちりがとうございます。ご注<br>注文確認のEメールをご連絡先メールアドレスにご<br>ご注文内容 ご注文開号:2141390291<br>一 配達でお届けする商品<br>ご入金を弊社で確認させていただいてからの在庫確<br>お届け先:<br>べイジーでのお支払い案内<br>ペイジーでのお支払い案内<br>ペイジーは、鮮原用・銀行を社のATI<br>ます、振込手数料は無料です。                                                                                                    | 住文の手続きが完了しま<br>強しました。                                                                                                    | どちらかく<br>した。<br>一日の変更 ご注文内容の確認<br>キングからのお支払いができ                                         | の方法で納付情報を通 | 知<br>2017/06,<br>3ドバシ・<br>3ドバシ・ド<br>【お支払方法<br>2017年06                                                    | /16 (金) 11:29<br>・ドット・コム <thar<br>シャト・コム : ご注文ありが</thar<br>                                                                                          | 【企<br>nks_gochu<br>iとうございます<br>支払い<br>入金をお願い                                         | :業からの電子:<br>Jumon@yodol                                                              | メールによる通知<br>bashi.com>                              |
| VEB画面による通知】<br>ちりがとうございます。ごき<br>な文確認のEメールをご連絡先メールアドレスにお<br>ご注文確認のEメールをご連絡先メールアドレスにお<br>ご注文内容 ご注文番号:2141390291<br>一記述でお届けする商品<br>ご入金を弊社で確認させていただいてからの在庫確<br>お届け先:<br>べイジーでのお支払い案内<br>ペイジーに、部を用・開き者せのATI<br>ます。最近手数料は無料です。<br>(収納金融間の目号)                                                                                                    | <b>住文の手続きが完了しま</b><br>強しました。<br>変法文章<br>8、商品手配、出荷となります。<br>1・インターネットバンキング・モバイルバング<br>8091                                                                                                    | どちらかく<br>した。<br>##の変更 ごまま内容の確認<br>#>>クからのお支払いができ                                        | の方法で納付情報を通 | 知<br>2017/06,<br>ヨドバシ・<br>ヨドバシ・ド<br>【お支払方法<br>2017年06月<br>ペイジーマー                                         | /16 (金) 11:29<br>・ドット・コム <thar<br>シト・コム : ご注文ありが<br/>し、ペイジーでのお<br/>月 22 日までに、ご、<br/>-クが表示されてい?</thar<br>                                             | 【企<br>nks_gochu<br>心うございます<br>支払い<br>入金をお願い<br>る金融機関の                                | :業からの電子:<br>Jumon@yodol<br>いいたします。<br>DATM で、下記4                                     | メールによる通知<br>bashi.com>                              |
| VEB画面による通知】<br>ちりがとうございます。ごき<br>注文確認のEメールをご連絡先メールアドレスにう<br>ご注文内容 ご注文母号:2141390291<br>(一配達でお届けする商品<br>ご入金を弊社で確認させていただいてからの在庫確<br>お届け先:<br>・・・・・・・・・・・・・・・・・・・・・・・・・・・・・・・・・・・・                                                                                                    | はなの手続きが完了しま<br>生活しました。<br>ご注文2<br>8、商品手配、出荷となります。<br>・・インターネットバンキング・モバイルバン<br>8091<br>80<br>55478                                                                                                    | どちらかく<br>した。<br>〒の家王 ご主文内谷の第2<br>=                                                      | の方法で納付情報を通 | 知<br>2017/06,<br>ヨドバシ・<br>ヨドバシ・ド<br>2017年06月<br>ペイジーマー<br>ご注文時にこ                                         | /16 (金) 11:29<br>・ドット・コム <thar<br>・ドット・コム : ご注文ありが<br/>気] ペイジーでのお<br/>月 22 日までに、ご、<br/>-クが表示されてい。<br/>ご利用の電話番号、</thar<br>                            | 【企<br>nks_gochu<br>心うございます<br>支払い<br>入金をお願い<br>る金融機関の<br>確認番号を2                      | *業からの電子:<br>Jumon@yodol<br>いいたします。<br>DATMで、下記4<br>(カしてください)                         | メールによる通知<br>bashi.com><br>                          |
| <ul> <li>(EB画面による通知】</li> <li>うりがとうございます。ご注<br/>注文確認のEメールをご連絡先メールアドレスにご</li> <li>ご注文内容 ご注文曲号:2141390291</li> <li>ご注文内容 ご注文曲号:2141390291</li> <li>ご注文内容 ご注文曲号:2141390291</li> <li>ご注文内容:214(1)300291</li> <li>ご注文内容:214(1)300291</li> <li>ご注文中:214(1)300291</li> <li>ご注文中:214(1)300291</li></ul>                                                                                                    | はなの手続きが完了しま<br>きにました。<br>こはなります。<br>の品手配、出荷となります。<br>・・インターネットバンキング・モバイルバン<br>8091<br>80<br>55478<br>7348                                                                                                    | どちらかく<br>した。<br>〒の変更 ご注文内容の確認<br>=>クからのお支払いができ                                          | の方法で納付情報を通 | 知<br>2017/06,<br>3ドバシ・<br>ヨドバシ・<br>コドバシ・ド<br>2017年06月<br>ペイジーマー<br>ご注文時にこ<br>お支払いは、                      | /16 (金) 11:29<br>・ドット・コム <thar<br>・ドット・コム : ご注文ありが<br/>51 ペイジーでのお<br/>月 22 日までに、ご、<br/>つか表示されてい。<br/>第1 4 のみの受付とが</thar<br>                          | 【企<br>nks_gochu<br>心うございます<br>支払い<br>入金をお願い<br>る金融機関の<br>確認番号を刀<br>なります。指            | *業からの電子:<br>Jumon@yodol<br>いいたします。<br>DATMで、下記4<br>(力してください<br>取り込み手数料は              | メールによる通知<br>bashi.com><br><br>Q納機関番号と<br>。<br>無料です。 |
| VEB画面による通知】<br>ちりがとうございます。ごき<br>注文確認のEメールをご連絡先メールアドレスにう<br>ご注文内容 ご注文曲号:2141390291<br>ご注文内容 ご注文曲号:2141390291<br>ご注文内容 ご注文曲号:2141390291<br>ご注文内容 ご注文曲号:2141390291<br>ご注文内容 ご注文曲号:2141390291<br>ご注文内容 ご注文曲号:2141390291<br>(の合き学社で確認させていただいたらの在庫確<br>お願け先:<br>(QAA会無料です。)<br>(QAA会無料です。)<br>(QAA会無機問書句)<br>格認問句<br>格認問句<br>(ASS # # # 5)<br>(QAA会無料です。)                                                                                                    | た文の手続きが完了しま   はしました。   こはマロー   こはマロー   こはマロー   こはマロー   この   この                                                                                                    | どちらかく<br>した。<br>一日の変更 ご注文内容の構成<br>=<br>=<br>=                                           | の方法で納付情報を通 | 知<br>2017/06,<br>3ドバシ・ド<br>3ドバシ・ド<br>2017年06月<br>ペイジーマー<br>ご注文時にこ<br>お支払いは、                              | /16 (金) 11:29<br>・ドット・コム < than<br>シト・コム : ご注文ありが<br>気] ペイジーでのお<br>日 22 日までに、ご、<br>-クが表示されてい。<br>ご利用の電話番号、<br>現金のみの受付とが                              | 【企<br>nks_gochu<br>がとうございます<br>支払い<br>入金をお願い<br>る金融機関の<br>確認番号を2<br>なります。折           | *業からの電子:<br>Jumon@yodol<br>いいたします。<br>DATMで、下記4<br>(力してください<br>気り込み手数料は              | メールによる通知<br>bashi.com><br><br>X納機関番号と<br>。<br>無料です。 |
| VEB画面による通知】<br>ちりがとうございます。ごき<br>空文確認のEメールをご連絡先メールアドレス(ご)<br>ご注文内容 ご注文番号:2141390291<br>ご注文内容 ご注文番号:2141390291<br>ご注文内容 ご注文番号:2141390291<br>ごえ金を芽社で報題させていただいてからの在庫福<br>お届け先:<br>ペイジーでのお支払い客内<br>ペイジーに、即何用・部行き社のATT<br>第2500<br>第5500<br>(21500)<br>(21500) | はなの手続きが完了しま は 低しました。 は 低しました。 は 低しました。 は の の の の の の の の の の の の の の の の の の                                                                                                    | どちらかく<br>した。<br>一部の変更 ご注文内容の構築<br>キングからのお支払いができ                                         | の方法で納付情報を通 | 知<br>2017/06,<br>3ドバシ・<br>3ドバシ・ド<br>【お支払方法<br>2017年06月<br>ペイジーマー<br>ご注文時にご<br>お支払いは、<br>【収納機関番           | /16 (金) 11:29<br>・ドット・コム < than<br>シャト・コム : ご注文ありが<br>3 ペイジーでのお<br>日 22 日までに、ご、<br>つか表示されている<br>ブ利用の電話番号、<br>現金のみの受付とが<br>続 : 58091】                 | 【企<br>nks_gochu<br>がとうございます<br>支払い<br>入金をお願い<br>る金融機関の<br>なります。指                     | <b>業からの電子</b><br>Jumon@yodol<br>いいたします。<br>DATM で、下記4<br>く力してください<br>最り込み手数料は        | メールによる通知<br>bashi.com><br><br>X納機関番号と<br>。<br>無料です。 |
| WEB画面による通知】           ありがとうございます。ご注           たったいます。ご注           ご注文確認のEメールをご連絡先メールアドレスにご           ご注文確認のEメールをご連絡先メールアドレスにご           ご注文確認のEメールをご連絡先メールアドレスにご           ご注文内容         ご注文番号:2141390291           ● 配達でお届けする商品<br>ごえ金を弊社で確認させていただいてからの在庫確<br>お届け先:           ● 配達でお届けする商品<br>ごえ金を弊社で確認させていただいてからの在庫確<br>お届け先:           ● 配達でお届けする商品<br>ごえ金を弊社で確認させていただいてからの在庫確<br>お居け先:           ● 配達でお届けする商品<br>ごえ金専興           ● 配達でお届けする商品<br>ごえ金専興           ● のからご気           ● のからうたいのの内<br>のでのお支払い金属内<br>のです。<br>第二の本単語<br>ごえ金専興           ● 認識のかではATMはご利用いただま<br>※100万円以上のお題込みではATMはご利用いただま<br>、200万円以上のお題込みではATMはご利用いただま<br>※100万円以上のお題込みではATMはご利用いただま           ※詳しくはお支払い方法をご等部くてきい<br>※100万円以上のお題込みではATMはご利用いただま                                                                                                    | E文の手続きが完了しま       Eduation     Eduation | どちらかく<br>した。<br>一<br>一<br>ー<br>ー<br>ー<br>ー<br>ー<br>ー<br>ー<br>ー<br>ー<br>ー<br>ー<br>ー<br>ー | の方法で納付情報を通 | 知<br>2017/06,<br>ヨドバシ・<br>ヨドバシ・ド<br>【お支払方法<br>2017年06月<br>ペイジーマー<br>ご注文時にこ<br>お支払いは、<br>【収納機関番<br>【お客様番号 | /16 (金) 11:29<br>・ドット・コム < than<br>シト・コム : ご注文ありが<br>は] ペイジーでのお<br>日 22 日までに、ご、<br>-クが表示されている<br>ご利用の電話番号、<br>現金のみの受付とが<br>続号: 58091]<br>音: ご注文時にご利が | 【企<br>nks_gochu<br>ゆうございます<br>支払い<br>入金をお願い<br>る金融機関の<br>確認番号を2<br>なります。 掛<br>用の電話番号 | :業からの電子:<br>uumon@yodol<br>いいたします。<br>OATMで、下記4<br>(力してください<br>気り込み手数料は<br>音 (ハイフンを除 | メールによる通知<br>bashi.com>                              |

4. 参考 4-3. 払込履歴の確認

▶ トップページから「税金・各種料金の払込(ペイジー)」を選択後、下記の画面が表示される。
 ▶ 下記画面から「税金・各種料金の払込履歴」を選択する。

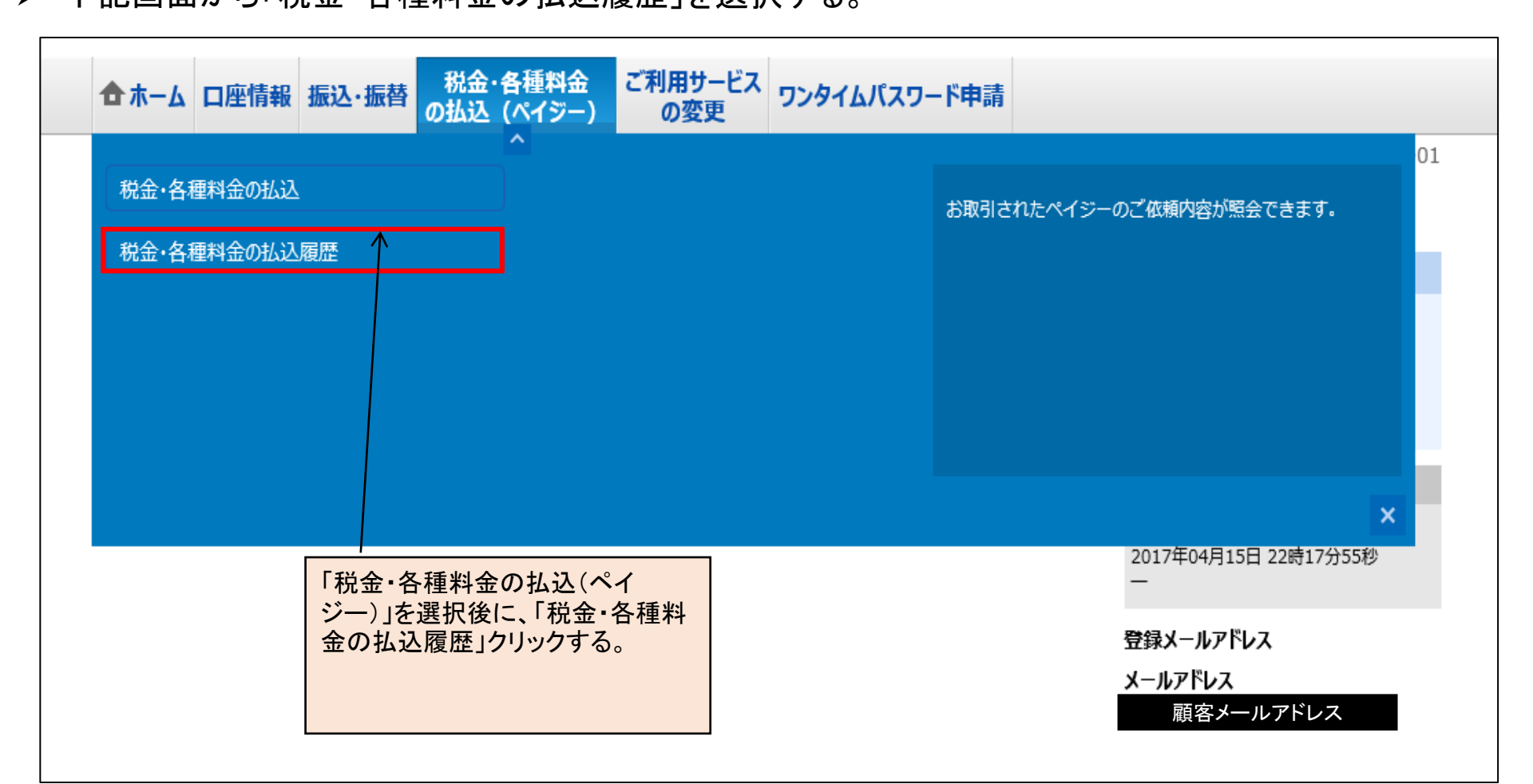

4. 参考 4-3. 払込履歴の確認

▶ 下記のとおり、取引履歴が表示される。

| 合ホーム 口座情報 振込・振替 税金・各種料金 ご利用サービス の払込 (ペイジー) の変更                                                                                                    |             |
|----------------------------------------------------------------------------------------------------|-------------|
|                                                                                                    | 画面ID:BMY003 |
| 【ご依頼内容の照会(収納サービス 一覧)<br>ご照会になるお取引の照会ボタンを押して下さい。<br>受付状況ごとにご確認いただく場合は、状況を選択し、絞込ボタンを押して下さい。                                                                      |             |
| ┃収納サービス取引履歴(一覧)                                                                                                    |             |
| 2016年09月15日~2017年09月15日                                                                                                    |             |
| 全ての取引 ▼                                                                                                    |             |
|                                                                                                    |             |
| 照会     収納機関番号     00100     払込先     法務省       正常受付     受付番号     8900100001-20170616-<br>00019076     お客様番号<br>/納付番号       受付日時     2017年06月16日 16時18分     メディア |             |
| 昭会 収納機関番号 58091 払込先 株式会社ヨドバシカメラ                                                                                                    |             |
| 受付番号     8900100000-20170616-     お客様番号                                                                                                    |             |
| 〇〇〇〇8946     〇〇〇08946     〇〇〇〇8946       受付日時     2017年06月16日 11時43分     メディア ブラウザ                                                                             |             |
|                                                                                                    |             |
| 収納機関番号 58091 払込先 株式会社ヨドバシカメラ   一   一   一   一 <td></td>                                                                                                    |             |
| 正常受付     文11金号     8900100001-20170415-     約各條番号       00005116     /納付番号                                                                                     |             |
| 受付日時 2017年04月15日 22時47分 メディア ブラウザ                                                                                                    |             |
| (前ページ)次ページ)                                                                                                    |             |